## ~ As a Global University ~

## Online Application of Hiroshima University

You can apply 24-hours during application period. No need to order application documents.

You can pay the application fee by credit card.

Completing your application is easier by checking-functions on the system.

h

HIROSHIMA UNIVERSITY

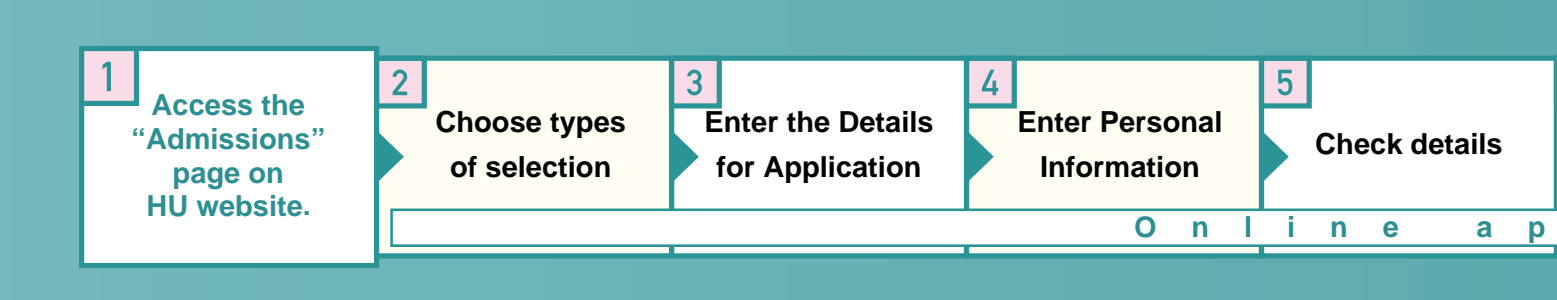

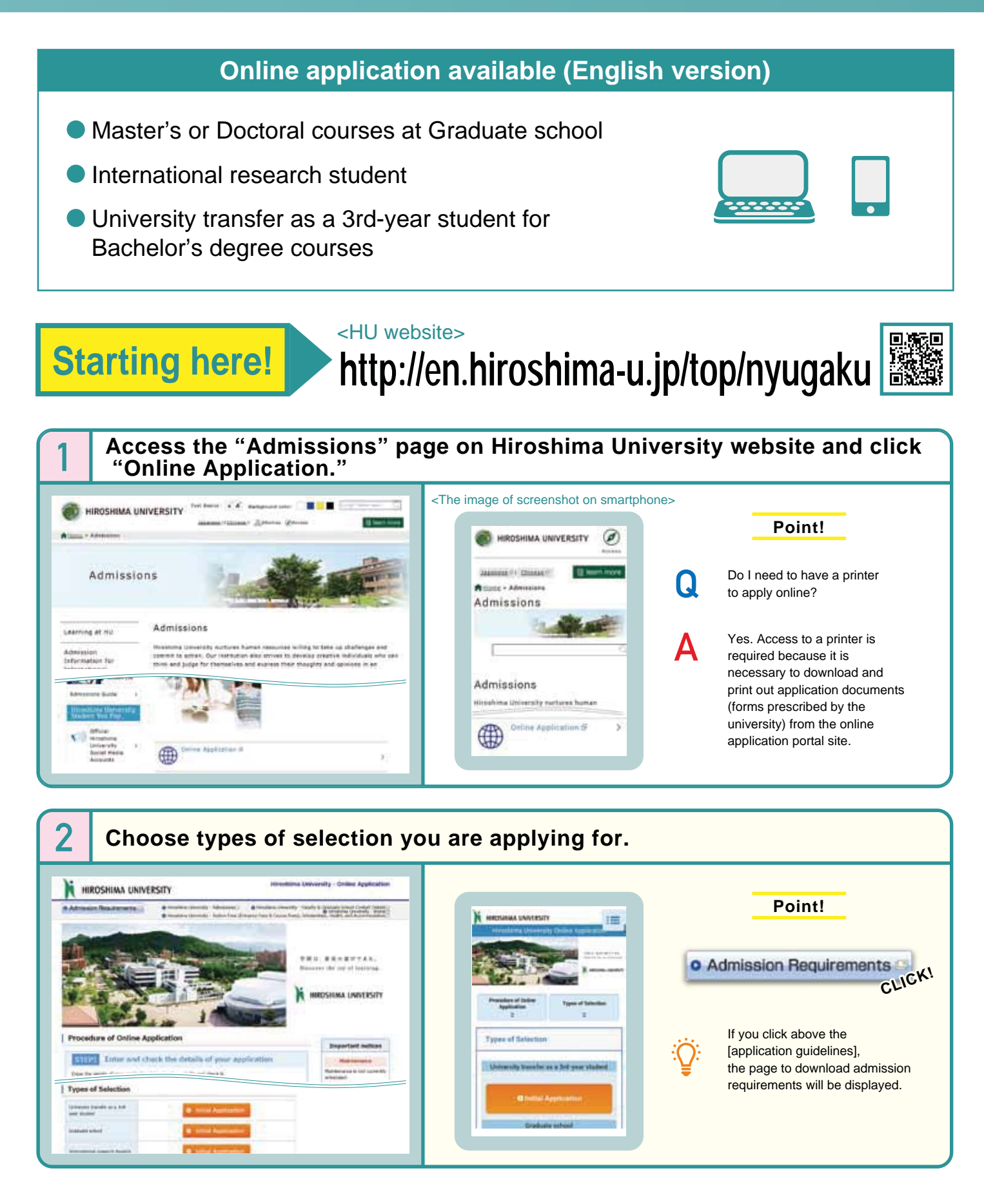

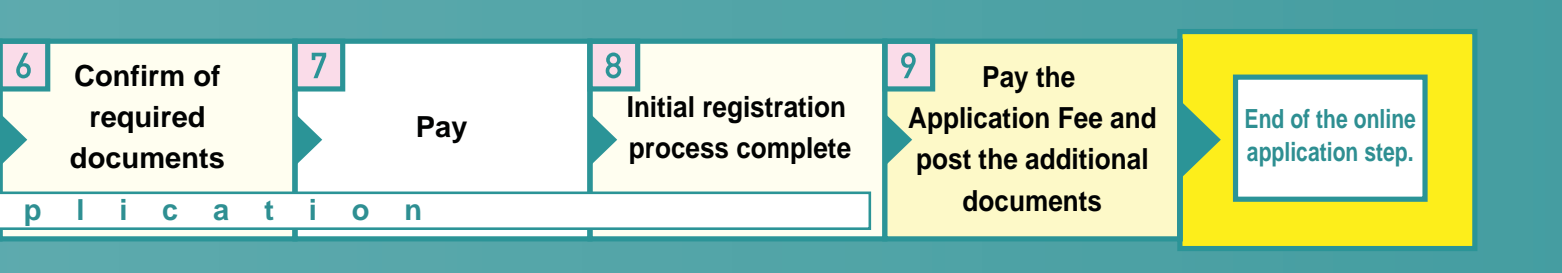

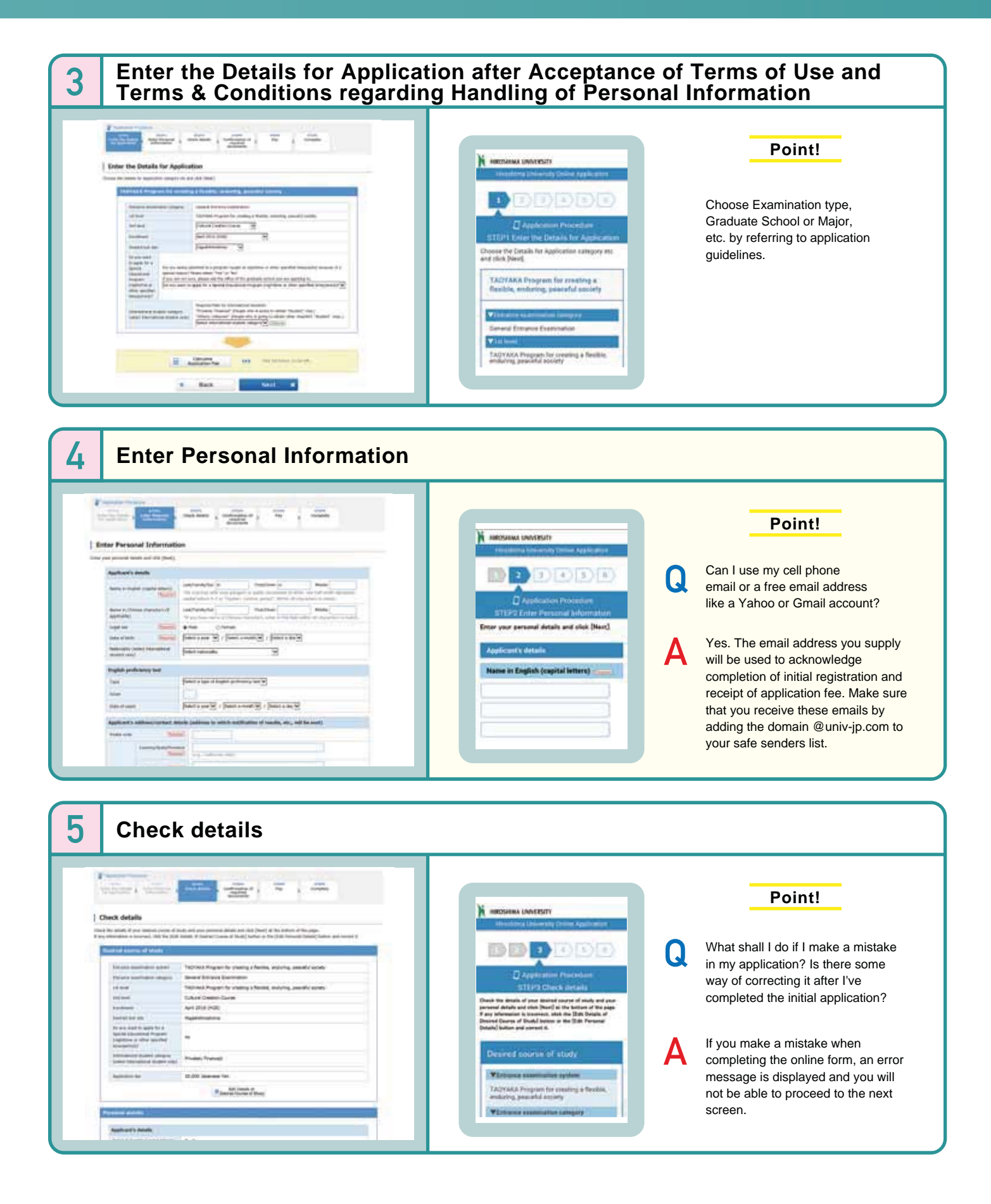

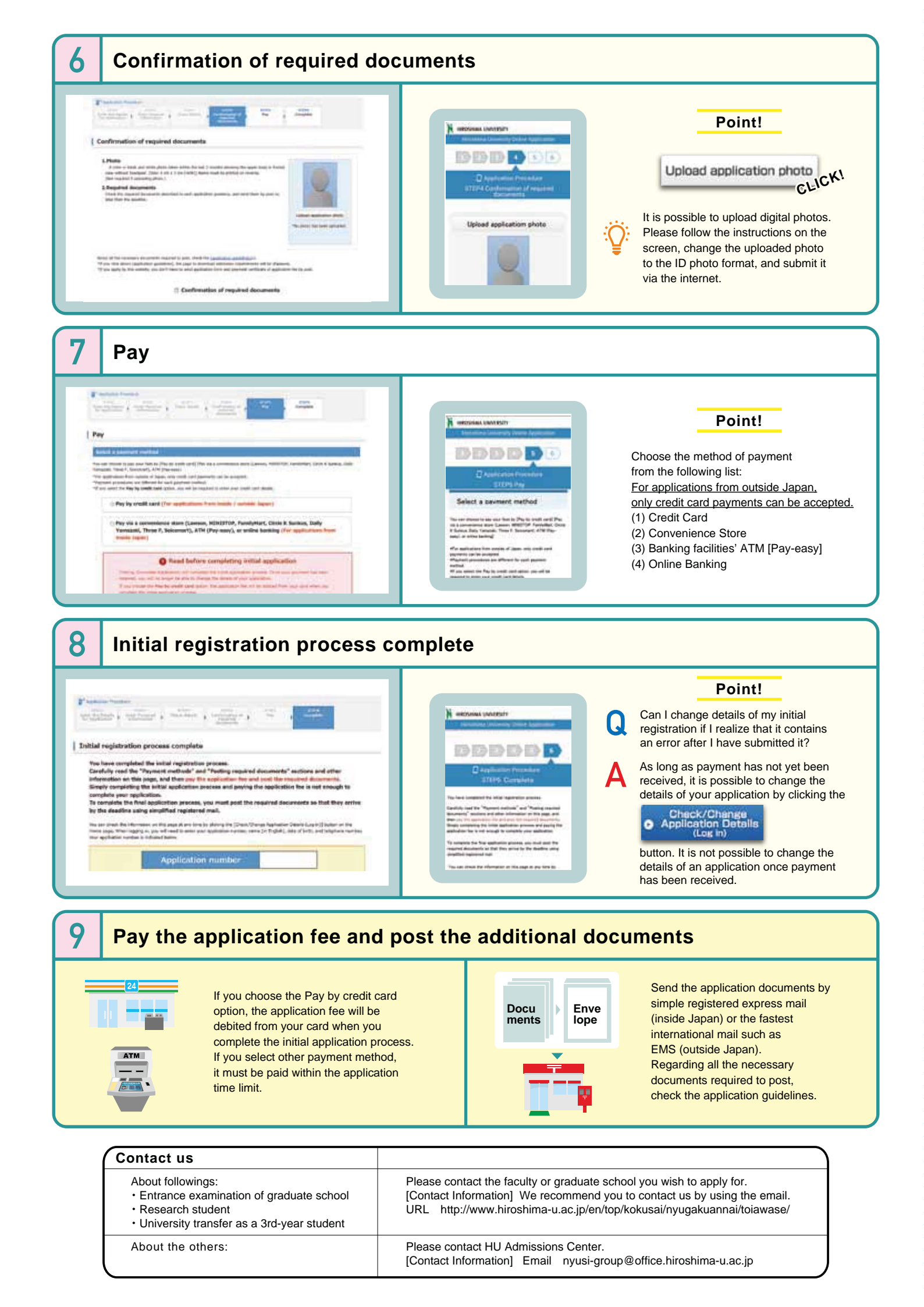